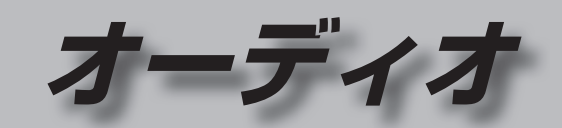

| オーディオの基本操作                               | 88               | SD  |
|------------------------------------------|------------------|-----|
| ご使用前の準備                                  | 88               | :0- |
| ナビゲーションからオーディオに                          |                  | IPO |
| 切り換える                                    | 89               | iPo |
| オーディオの種類を選ぶ                              | 89               | IPO |
| オーディオの音声を出力したまま                          |                  | IPO |
| ナビゲーションに切り換える                            | 89               | US  |
| オーディオをOFFにする                             | 89               | (   |
| 地上デジタルTVを見る                              | 90               | US  |
| デジタルテレビ初期設定を行う                           | 90               | BL  |
| デジタルTVの基本操作                              | 92               |     |
| チャンネル番号から選局する                            | 93               | アフ  |
| データ放送を見る                                 | 93               | 現在  |
| 地上デジタル放送/ワンセグを                           |                  | 701 |
| 切り換える(受信モード)                             | 94               | -   |
| ホームモード/おでかけモードを                          |                  |     |
| 切り換える                                    | 94               |     |
| おでかけモードで使用するチャンネル                        | 」を               |     |
| 設定する(おでかけスキャン)                           | 95               |     |
| 受信可能な放送局一覧を見る                            | 95               |     |
|                                          | 95               |     |
| オート放达局サーナを設定する                           | 96               |     |
|                                          | 96               |     |
| テータリーヒスの設定をする                            | 96               |     |
| 県以ど設と9 る                                 | 90               |     |
| B-UAS / 」 た日ろ                            | 97               |     |
|                                          | 97               |     |
| ノノト                                      | ヨノ<br>.た         |     |
| ホーム こ 一 い こ 使用 9 る ナヤノネル 設定する (ホームフ キャン) | <u>م</u> ر<br>97 |     |
|                                          |                  |     |

| SDビデオを再生する (SD-Video) 98               | 3             |
|----------------------------------------|---------------|
| <b>iPodを再生する100</b><br>iPodを本機に接続する101 | )             |
| iPodミュージックを再生する102<br>iPodビデオを再生する103  | 2             |
| USBオーディオを再生する<br>(USB-Audio)           | <b>1</b><br>1 |
| BLUETOOTH Audioを再生する106                | 3             |
| アスペクトを切り換える107                         | 7             |
| 現在地画面にオーディオ映像を<br>表示する108              | 3             |

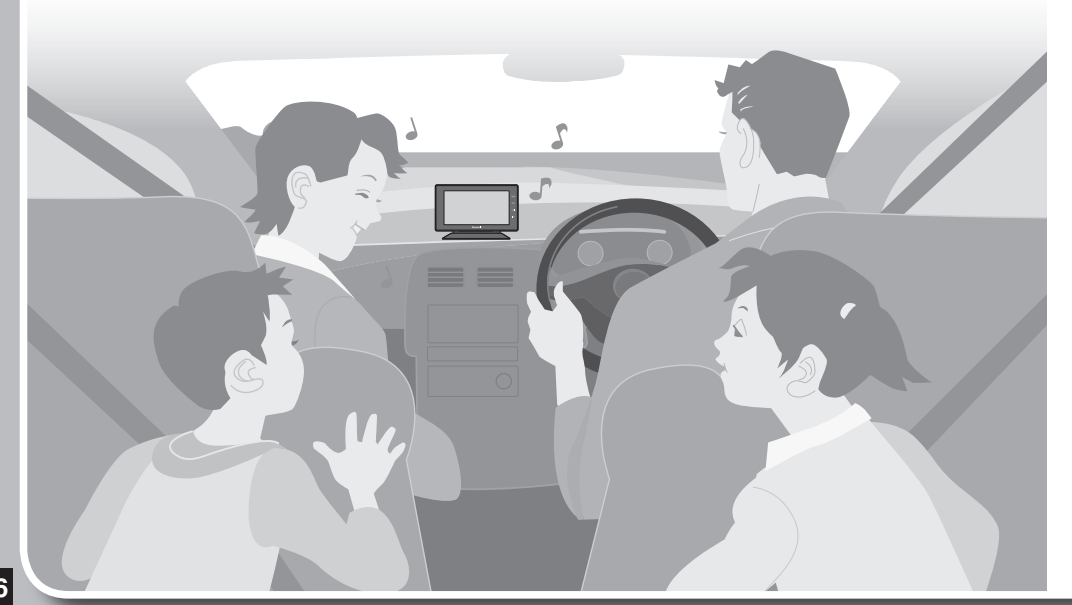

# オーディオの基本操作

- 安全な場所に停車し、サイドブレーキを引いてご覧ください。
- ●走行中は、デジタルTV、SDビデオ、iPodビデオ、VTBの映像は表示されません。
- ●走行中でも、2台目のモニターには映像が出力されます。

#### ご使用前の準備

本機のオーディオの音声を出力するために、カーオーディオ側の準備をしてください。 ●カーオーディオとの接続のしかたがわからないときは、お買い上げの販売店や取り付け・配線 を依頼した業者などにご確認ください。

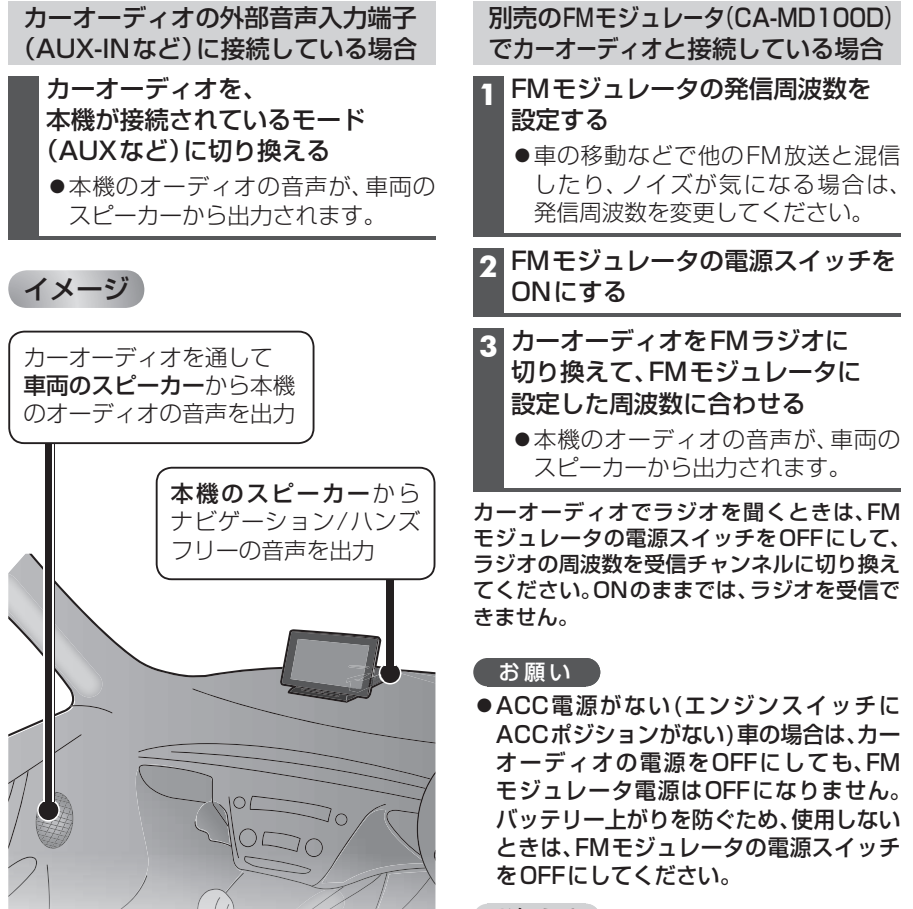

- ●ナビゲーション/ハンズフリーの音声を カーオーディオから出力することもでき **ます**。(P.23)

#### お知らせ

- ●音量が大きい(小さい)ときは、FMモジュ レータのレベルを調整してください。
- ●詳しくは、FMモジュレータの取扱説明書 をご覧ください。

### ナビゲーションからオーディオに切り換える

- ナビゲーション画面表示中に、AUDIOを押す
- オーディオに切り換わります。

#### オーディオの種類を選ぶ

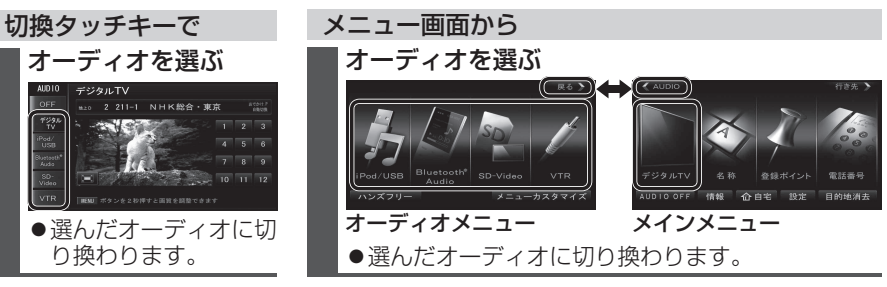

#### お知らせ

- ●オーディオショートカットの項目は編集できます。(P.28)
- ●ハンズフリー通信中(通話中、発着信中)は、切り換えることができません。

#### オーディオの音声を出力したままナビゲーションに切り換える

- オーディオ画面表示中に、現在地を押す
- ●ナビゲーションの音声・映像のみを出力したいときは、オーディオOFFにしてください。(下記)
- ●オーディオ画面に戻るには、AUDIO を押してください。

#### お知らせ

●ナビゲーションの現在地画面に、オーディオ映像を表示させることができます。(P.108)

### オーディオをOFFにする

切換タッチキーで

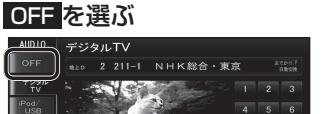

●オーディオの音声・映像が消去されます。

オーディオをONにするには

AUDIO OFF を選ぶ AUDIO OFF 情報 合自宅 設定 目的地消去 ●オーディオの音声・映像が消去されます。

メインメニューから

■オーディオをONにするには AUDIO ON を選ぶ

#### お知らせ

●ハンズフリー通信中(通話中、発着信中)は、切り換えることができません。

#### モーターアンテナ車の場合には

ON を選ぶ

- ●オーディオのON/OFFに連動してモーターアンテナが伸縮します。
- ●オーディオをOFFにするとVICS情報、およびカーオーディオのラジオが受信できなく なりますので、常時ONにしてお使いください。
- ●天井の低い駐車場などに入るときは、オーディオをOFFにしてください。

# 地上デジタル TV を見る

■ 周波数再編(リパック)について

### デジタルテレビ初期設定を行う

初めてデジタルTVに切り換えたときは、デジタルテレビ初期設定画面が表示されます。 地上デジタル放送をご覧になる前に、必ずデジタルテレビ初期設定をしてください。

準備 ●miniB-CASカードを本機に挿入してください。(P.16)

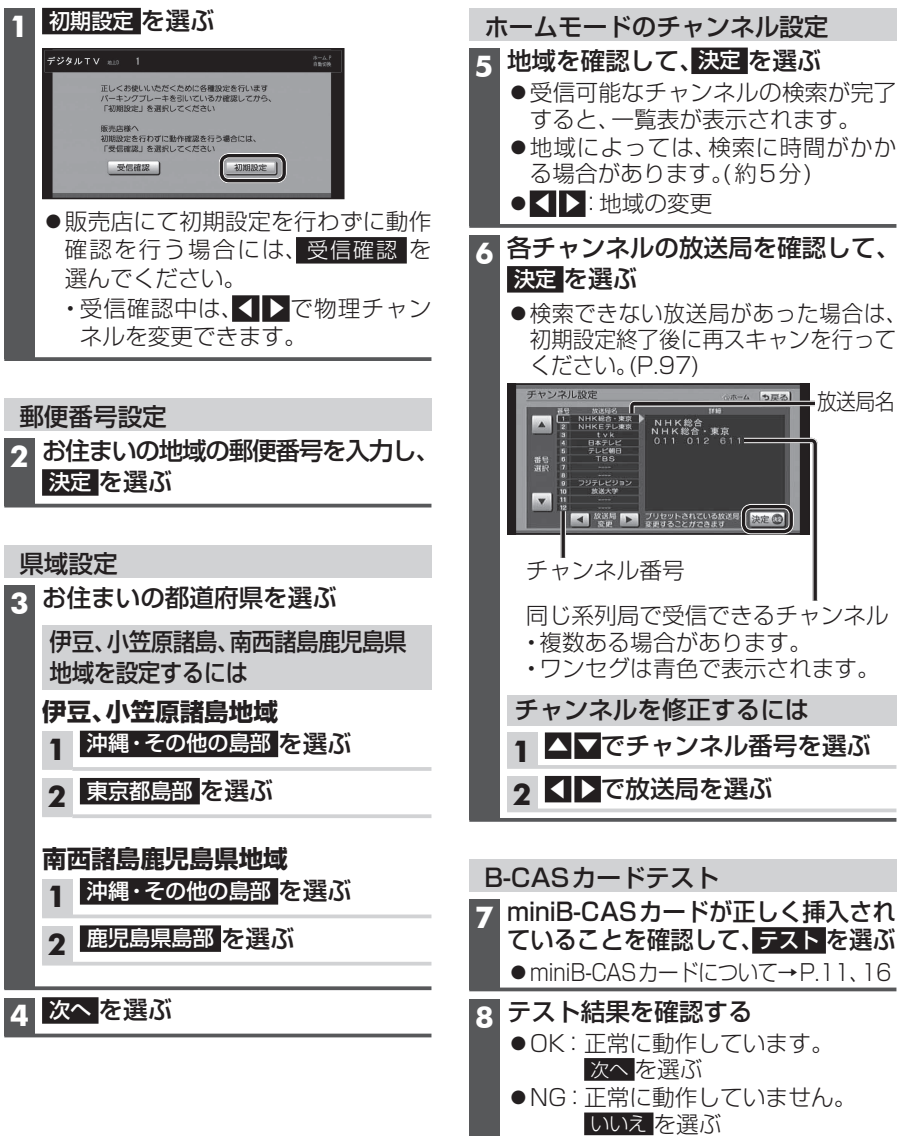

●どちらの結果が出た場合も、いったん 手順9に進んでください。

| B-CASカードテスト(続き)<br>9 終了を選ぶ<br>B-CASカードテストの結果が<br>NGだった場合は                                                                                                    | 2011年7月24日の地上アナログ放<br>送終了後から、周波数再編が実施され<br>るためチャンネル周波数が予告なく変<br>更になる場合があります。これまで視<br>聴できたチャンネルが映らなくなっ<br>た場合は、エリアプリセットを解除<br>(P.95)して、再スキャン(P.97)を行っ<br>てください。                                                                                  |
|----------------------------------------------------------------------------------------------------|----------------------------------------------------------------------------------------------------|
| <ol> <li>1 miniB-CASカードを取り出し、<br/>正しく挿入しなおす</li> <li>→ P.16「miniB-CASカードを出し<br/>入れする」</li> <li>● miniB-CASカードは電源が入った<br/>状態で抜き差ししないでください。</li> <li>2 B-CASカードテストを行う<br/>→ P.97</li> <li>● それでもNIGの場合は、お買い上げの</li> </ol>                                          | ■ 緊急警報放送(EWS)について<br>緊急警報放送(EWS)とは、大規模災害<br>など緊急な出来事が発生した場合に、<br>緊急警報放送を放送局より送信して、<br>視聴者にいち早く情報を知らせる放送<br>システムです。<br>EWSは緊急警報放送システム<br>(Emergency Warning System)の略<br>です。                                                                     |
| <ul> <li>しれてものの場合は、お食い上りの<br/>販売店、またはお近くの「サービスご<br/>相談窓口」にご相談ください。</li> <li>これで準備完了です。</li> <li>地上デジタル放送をご覧になれます。</li> </ul>                                                                                                    | 緊急警報放送(EWS)を受信したら<br>自動的に緊急放送に切り換わります。                                                                                                    |
| デジタルテレビ初期設定を<br>変更・再確認するには                                                                                                    | Panasorije                                                                                                    |
| デジタルテレビ初期設定画面(P.90)は、一度<br>設定すると、システムの初期化(P.131)を<br>するまで表示されません。<br>引越しで受信地域が変わったなどの理由で、<br>デジタルテレビ初期設定の項目を変更したい<br>場合は、下記から設定してください。<br>●郵便番号設定<br>→P.96「郵便番号を設定する」<br>●県域設定<br>→P.96「県域を設定する」<br>●ホームモードのチャンネル設定<br>→P.97「ホームモードで使用するチャンネル<br>を設定する(ホームスキャン)」 | <ul> <li>視聴中の放送局以外で緊急警報放送<br/>を開始しても、自動的には切り換わりません。</li> <li>オーディオがデジタルTVの状態でも、地図画面やメニュー画面などを表示させている場合は、緊急警報放送を開始しても自動的には切り換わりません。</li> <li>緊急警報放送が終了しても、もとの番組には切り換わりません。</li> <li>走行中、緊急警報放送は表示できません。車を安全な場所に停車し、サイドブレーキを引いてご覧ください。</li> </ul> |

→P.97[B-CASカードの情報を見る]

オーディオ 地上デジタル TVを見る

チャンネル番号から選局する

● 選んだ放送局に切り換わります。

1~12を選ぶ

#### デジタルTVの基本操作

デジタルTVを表示中に画面をタッチすると、選局パネル(下記)が表示されます。 ●約10秒間何も操作しないと、選局パネルは自動的に消去されます。

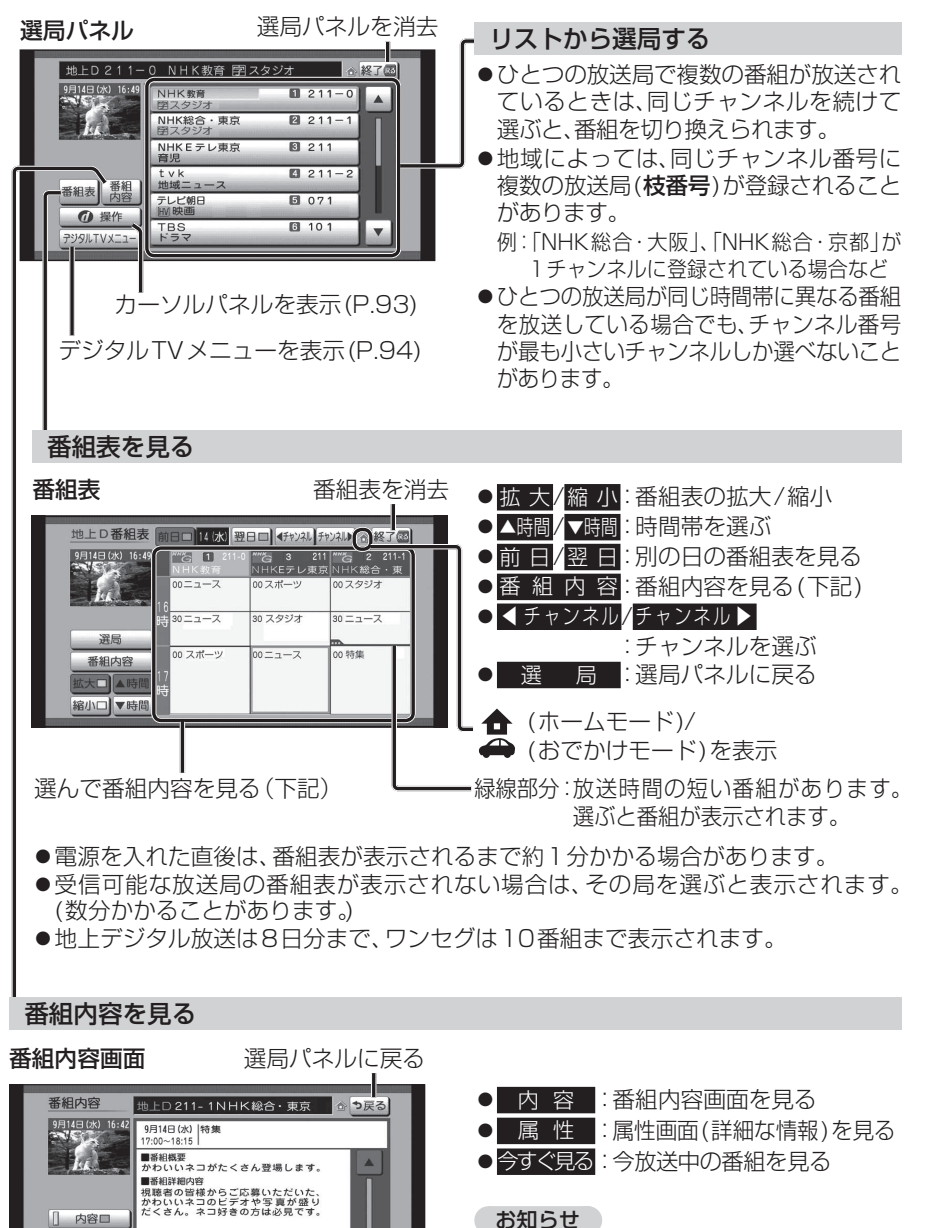

●番組表(上記)から 番組内容 を選んでも、

番組内容が表示されます。

#### 7 8 9 お知らせ 10 11 12 ●同じチャンネル番号に複数の放送局(枝番号) MENU ボタンを2秒押すと両質を調整できます がある場合、チャンネルを続けて選ぶと枝番 号が切り換わります。 全画面で表示 ●リモコンのAUDIOボタンでも操作できます。 データ放送を見る 選局パネル(P.92)から<br /> 回操作 画面キーボードが表示されたら 2 カーソルパネル(下記)から 0 を選ぶ 画面キーボードで文字を入力する ●データ放送が表示されます。 文字入力 x--x ●情報量が多いときは、表示に時間が 修正 ゃ ぁ わ ら や ま は な た さ か ぁ ゅ ぃ を り ゆ み ひ に ち し き ぃ かかる場合があります。 ようんるよむふぬつすくう ●再度 ① を選ぶとデータ放送が消去 れ め へ ね て せ け え ろ ち ほ の と そ こ お され、诵常の放送に戻ります。 かな 】 カナ ┃英数字 ┃数記号 ・文字入力のしかた→P.144 お知らせ 本機の画面ではなく、番組独自のキー ●双方向データサービスやワンヤグの ボードが表示された場合は、データ データ放送には対応していません。 放送の画面の説明に従ってください。 カーソルパネルの操作 項目を選択 00データ放送 データ放送の表示/消去 赤口緑口 気象情報 【▶▲▼:項目の選択/ 青口 あすの時 \* 決定:選んだ項目に決定 0 3 6時 ▲ 決定 ▶ × 0 9時 ーカーソルパネルを消去 00 12時 ●再度カーソルパネルを表示させるには、 × 15時 選局パネル(P.92)を表示させて、 0操作を 選んでください。 カーソルパネルを移動 数字パネルに切換 00データ放送 気象情報 1 2 3 4 5 6 あす 0時 0 . 0 7 8 9 Ô ▲ 決定 ▶ ×0× ▼ 戻る 04\*040 O CH 消去 数字 位置

デジタルTV視聴中にAUDIOを押すと、状態表示画面が表示されます。

4 5 6

状態表示画面

デジタル TV

AUD10 デジタルTV

▶ 2 211-1 NHK総合・東京

100

● 位置 ▶: もとの位置に戻す

● 操作:カーソルパネルに戻す

92

属性口

今すぐ見る

### 地上デジタルTV を見る

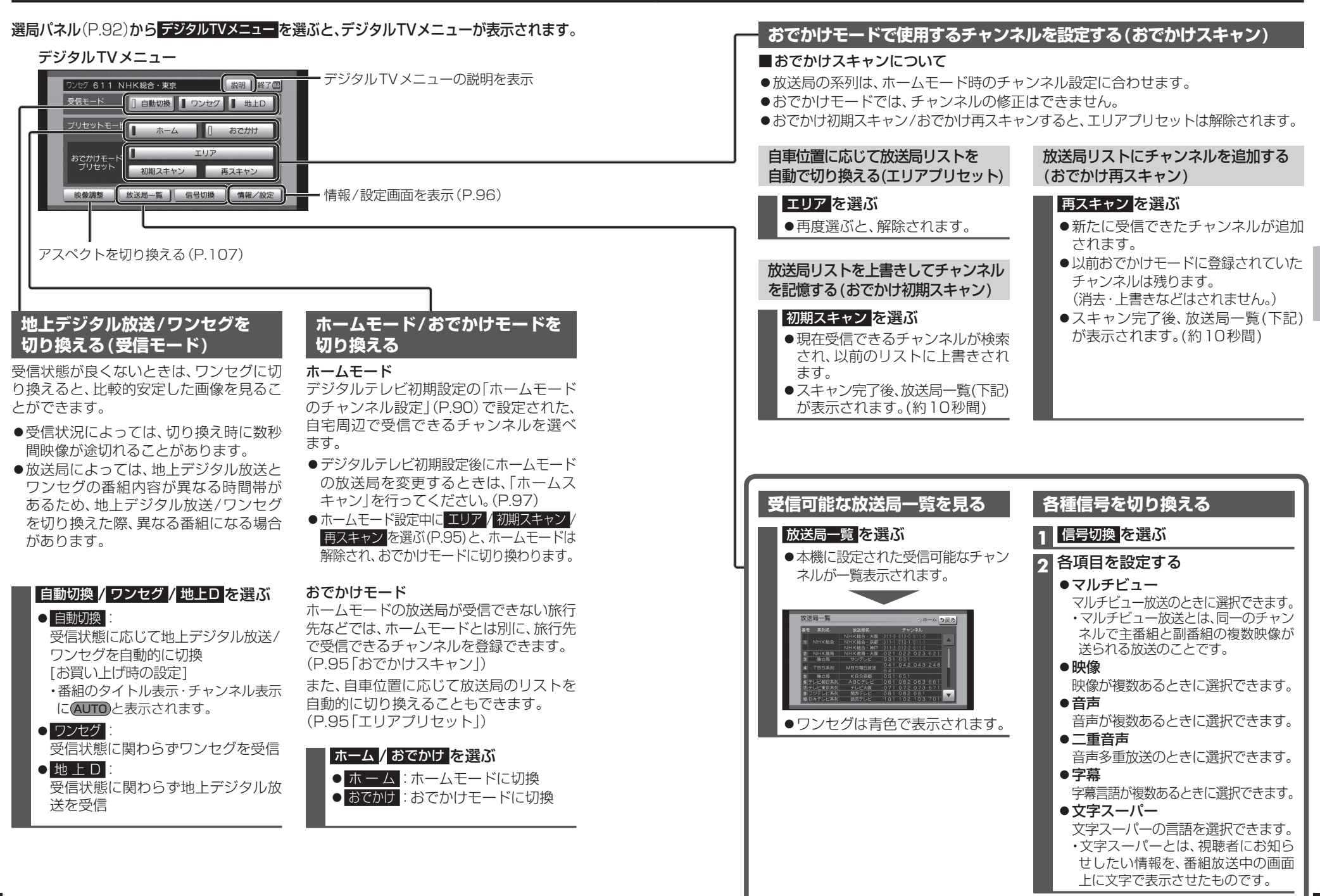

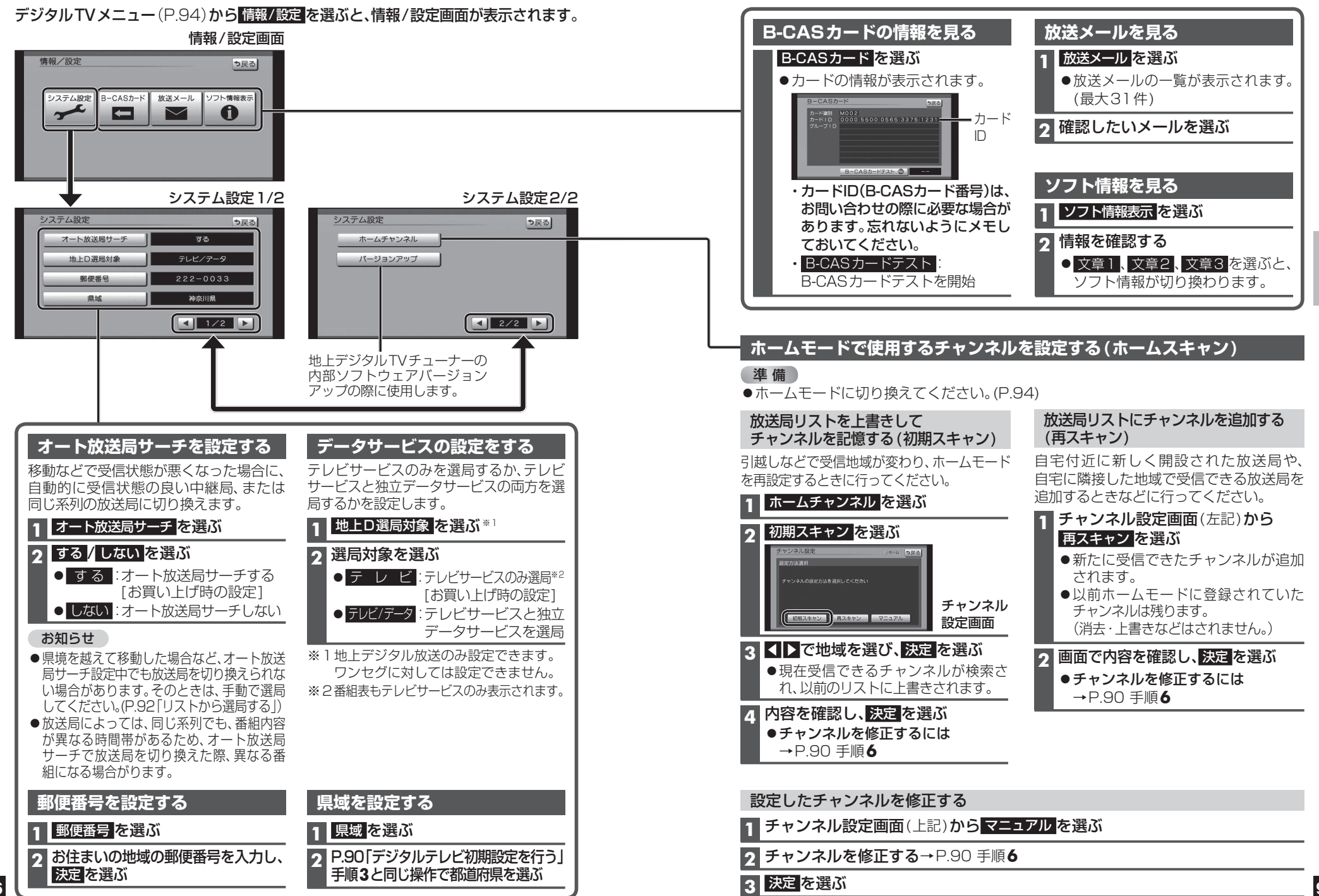

#### 準備

●ビデオファイルが保存されたSDメモリーカードを本機に挿入してください。(P.18)
 ・本機で再生できるファイル形式について→P.146

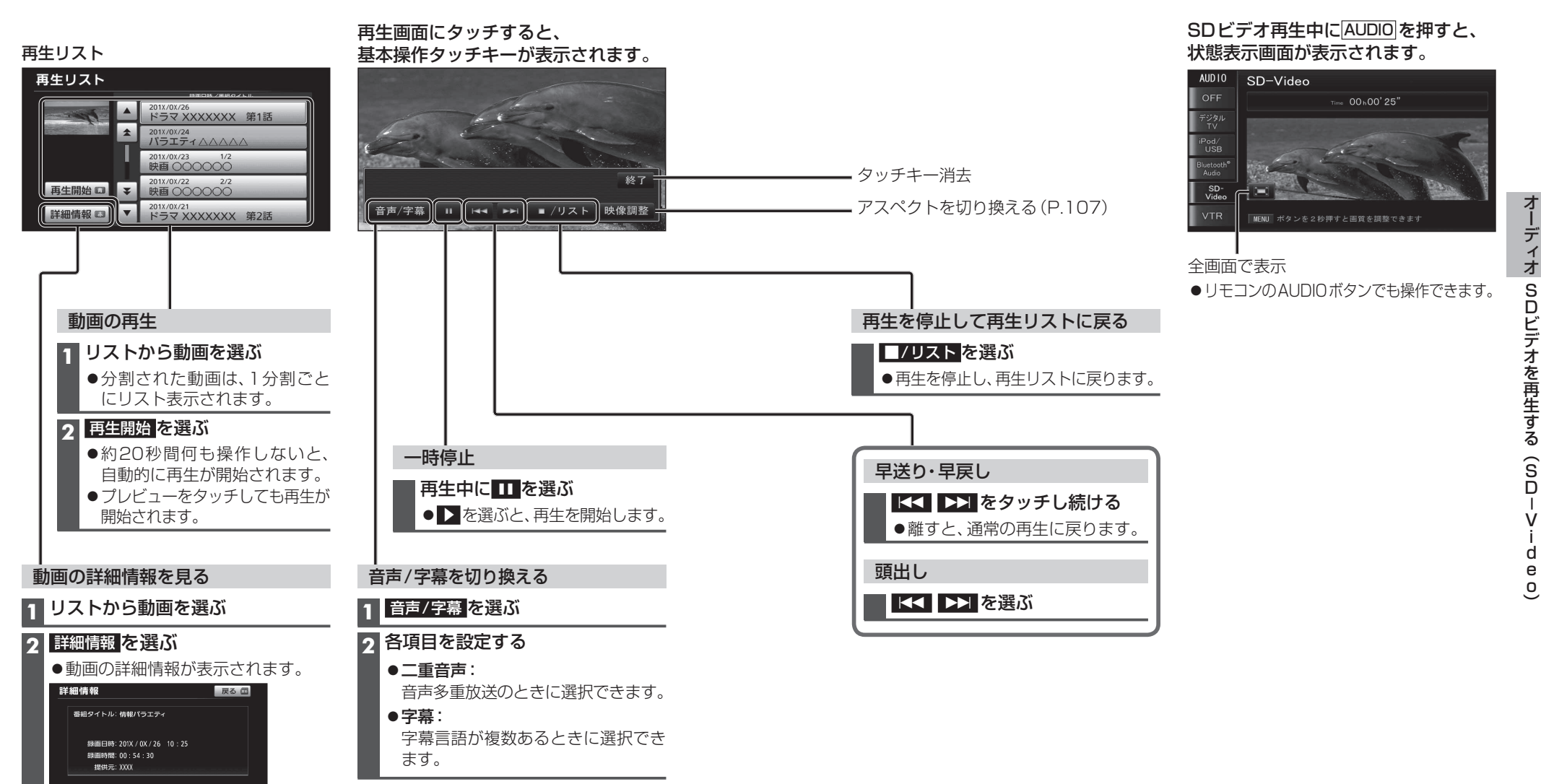

#### お知らせ

- ●本機は、チャプターマークには対応していません。
- ●録画機器が指定する再生順どおりに再生されない場合があります。
- ●録画された番組名の文字が正常に表示されない場合があります。
- ●一部の漢字は、他とは異なる形状で表示される場合があります。
- 98 ●録画については、録画機器の取扱説明書をお読みください。

適合機種(2012年4月現在 接続確認済み)

#### Made for

| iPod touch 第4世代 | iPod nano 第6世代 |
|-----------------|----------------|
| iPod touch 第3世代 | iPod nano 第5世代 |
| iPod touch 第2世代 | iPod nano 第4世代 |
| iPod touch 第1世代 | iPod nano 第3世代 |
| iPod classic    | iPod nano 第2世代 |
| iPod 第5世代       | iPod nano 第1世代 |

6世代 iPhone 4S\*1\*2 5世代 iPhone 4\*1\*2 4世代 iPhone 3GS\*1\*2 3世代 iPhone 3G\*1 2世代

最新の適合機種および接続情報については、 当社サイト(http://panasonic.jp/navi/)をご覧ください。

#### お願い

- iPodのリモコンやヘッドホンなど、iPodのアクセサリーを接続しないでください。 正しく動作しない場合があります。
- ●オーディオがiPodのときに、iPodの取り付け・取り外しをしないでください。 雑音が発生し、スピーカーを破損する原因となる場合があります。
- コネクターは確実に差し込んでください。
- iPodの取り付け・取り外しをするときにケーブルを引っ張らないでください。
- iPodおよびケーブルは、運転や乗り降りの妨げにならないように固定してください。
- iPodを車内の温度が高くなる場所に放置しないでください。
- ACCをOFFにしたあとは、必ずiPodを取り外してください。iPodの電源が切れず、iPodの 電池を消耗することがあります。
- iPodが正しく動作しないときは、本機からiPodを取り外してリセットし、再度接続してください。
- iPodの説明書もよくお読みください。

#### お知らせ

- 本機と接続中、iPodは充電されます。
- iPodの動作状態によっては、充電に時間がかかる、または充電されない場合があります。
- iPodの動作やバージョンアップされる iPod、ソフトへの対応は、保証いたしかねます。
- ●本機と接続してiPodを使用中に、iPodのデータが消失した場合は、その補償はいたしかねます。
- iPodは、著作権のないマテリアル、または法的に複製・再生を許諾されたマテリアルを個人が私的 に複製・再生するために使用許諾されるものです。著作権の侵害は法律上禁止されています。
- ※ 1 iPhone 4S/iPhone 4/iPhone 3GS/iPhone 3Gを、BLUETOOTH Audio機器としてナビ ゲーションとBLUETOOTH接続する場合は、iPhoneを本製品から取り外してください。
- ※2 iPhone 4S/iPhone 4/iPhone 3GSを、おでかけナビサポート機器としてナビゲーション とBLUETOOTH接続する場合は、iPhoneおよびiPodを本製品から取り外してください。

#### iPodを本機に接続する

- ●必ず本機に付属されているiPod/USB中継ケーブルを使用してください。 他のナビゲーションに付属されているケーブルを使用すると、正しく動作しない場合 があります。
- ●本機でiPodビデオを視聴するには、別売のiPod用USB接続ケーブル(CA-LAP50D) が必要です。他のケーブルを使用すると、正しく動作しない場合があります。

●接続中は、iPod本体では操作できません。

●USBメモリーと同時に接続することはできません。

●iPodは、電源を入れたうえで本機と接続してください。

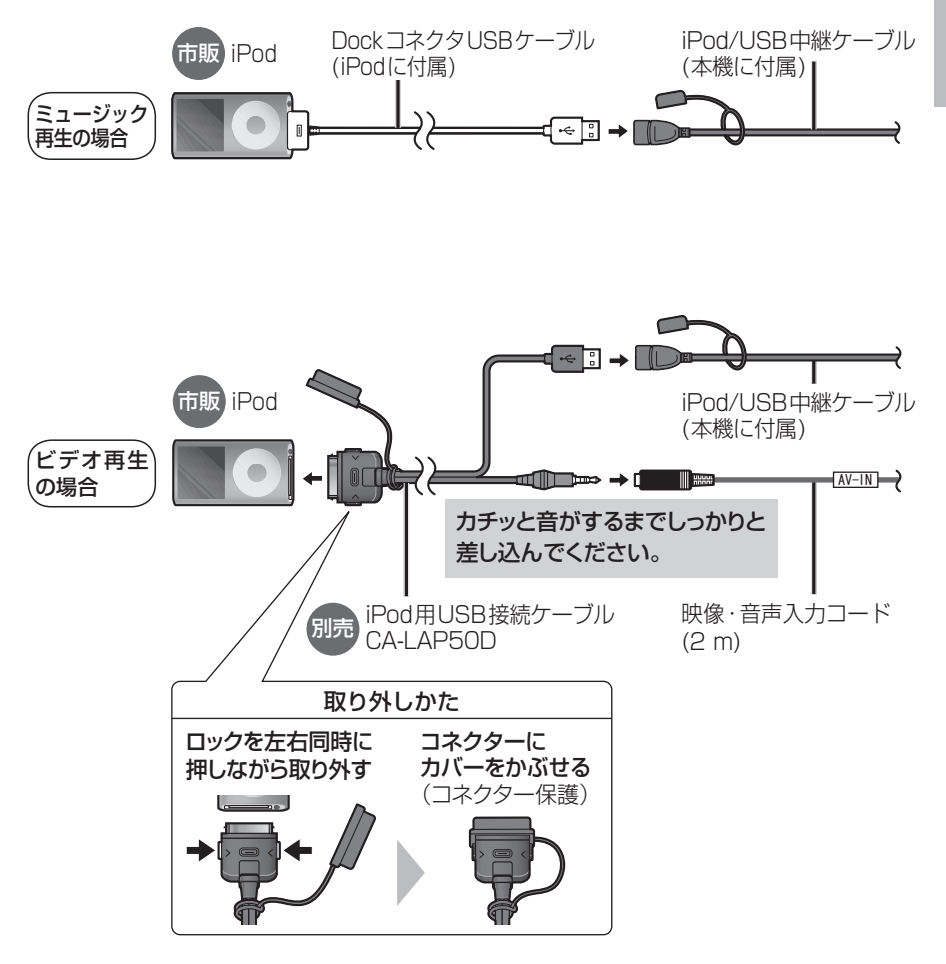

### iPodを再生する

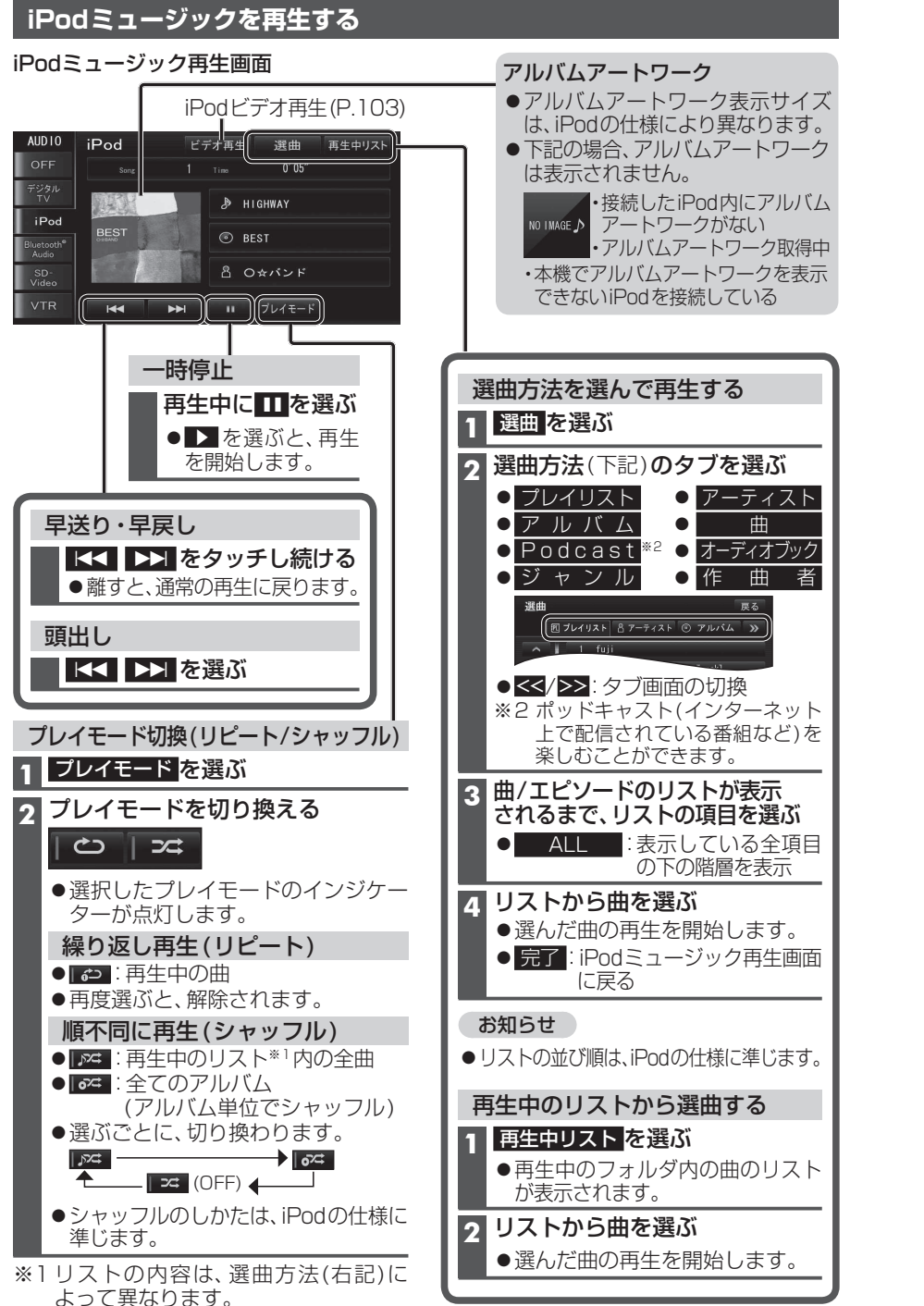

#### iPodビデオを再生する

#### ●iPodビデオを再生するには、別売のiPod用USBケーブル(CA-LAP50D)が必要です。

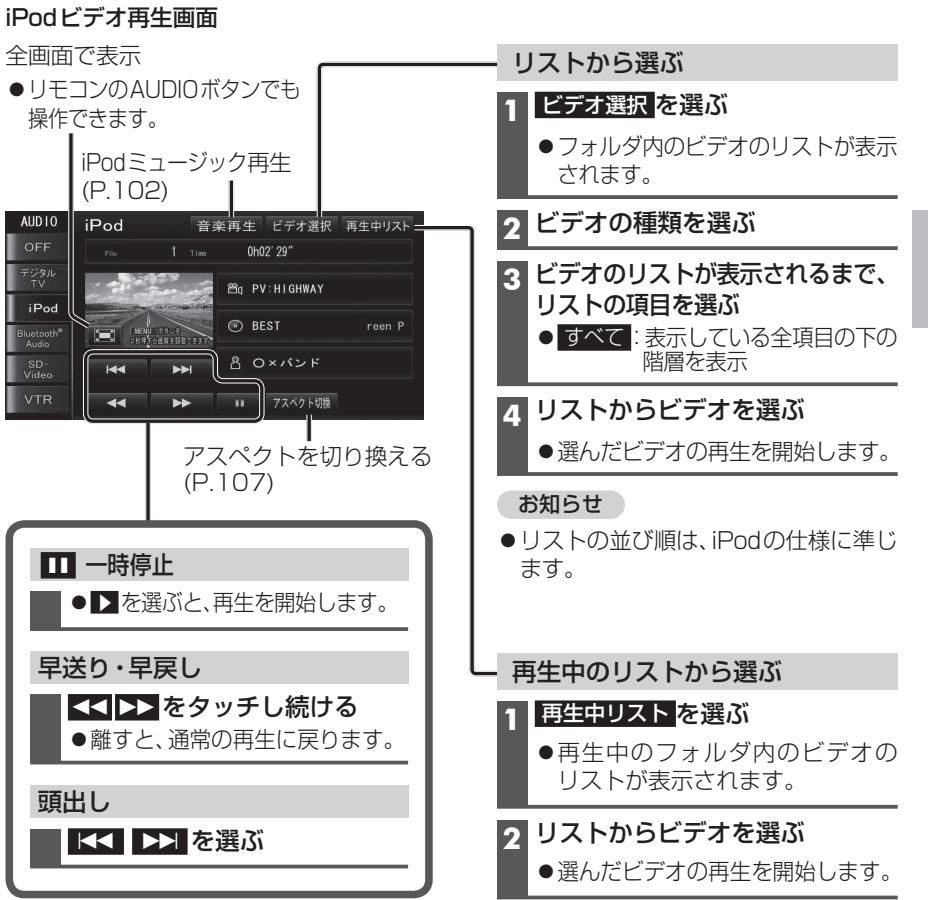

#### お知らせ

- ●再生中にACCをOFFにすると、次回iPodビデオに切り換えたときに続きから再生さ れない場合があります。
- ●iPodのTV出力設定を「OFF」に設定していても、本機から取り外すと「ON」に切り換わって いる場合があります。

102

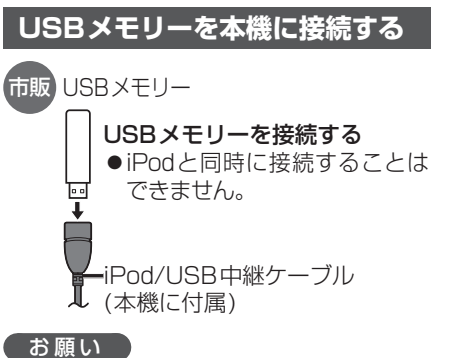

#### オーディオがUSBオーディオのときに、USB メモリーの取り付け・取り外しをしないでくだ さい。雑音が発生し、スピーカーを破損する 原因となる場合があります。

- コネクターは確実に差し込んでください。
   また、USBメモリーの取り付け・取り外しをする
   ときにケーブルを引っ張らないでください。
- USBメモリーおよびケーブルは、運転や乗り 降りの妨げにならないように固定してください。
- USBメモリーを車内の温度が高くなる場所 に長時間放置しないでください。
- ●正しく動作しないときは、USBメモリーを 本機から外して、約10秒たってから再度 接続してください。

#### MP3/WMAファイル(USBオーディオ)の 再生について

- ●MP3/WMAファイルが入ったフォルダ のみ表示されます。
- 階層と再生順序のイメージ

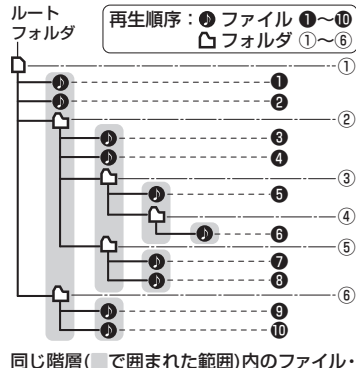

同じ階層( で囲まれた範囲)内のファイル・ フォルダは、書き込まれた日時順に並べ替え て再生します。(下記)

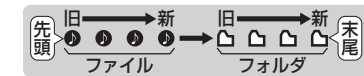

104

#### お知らせ

◆本機で再生できるUSBメモリーについて
 →P.147

●長時間使用すると、USBメモリーが温かく なっている場合がありますが、故障では ありません。

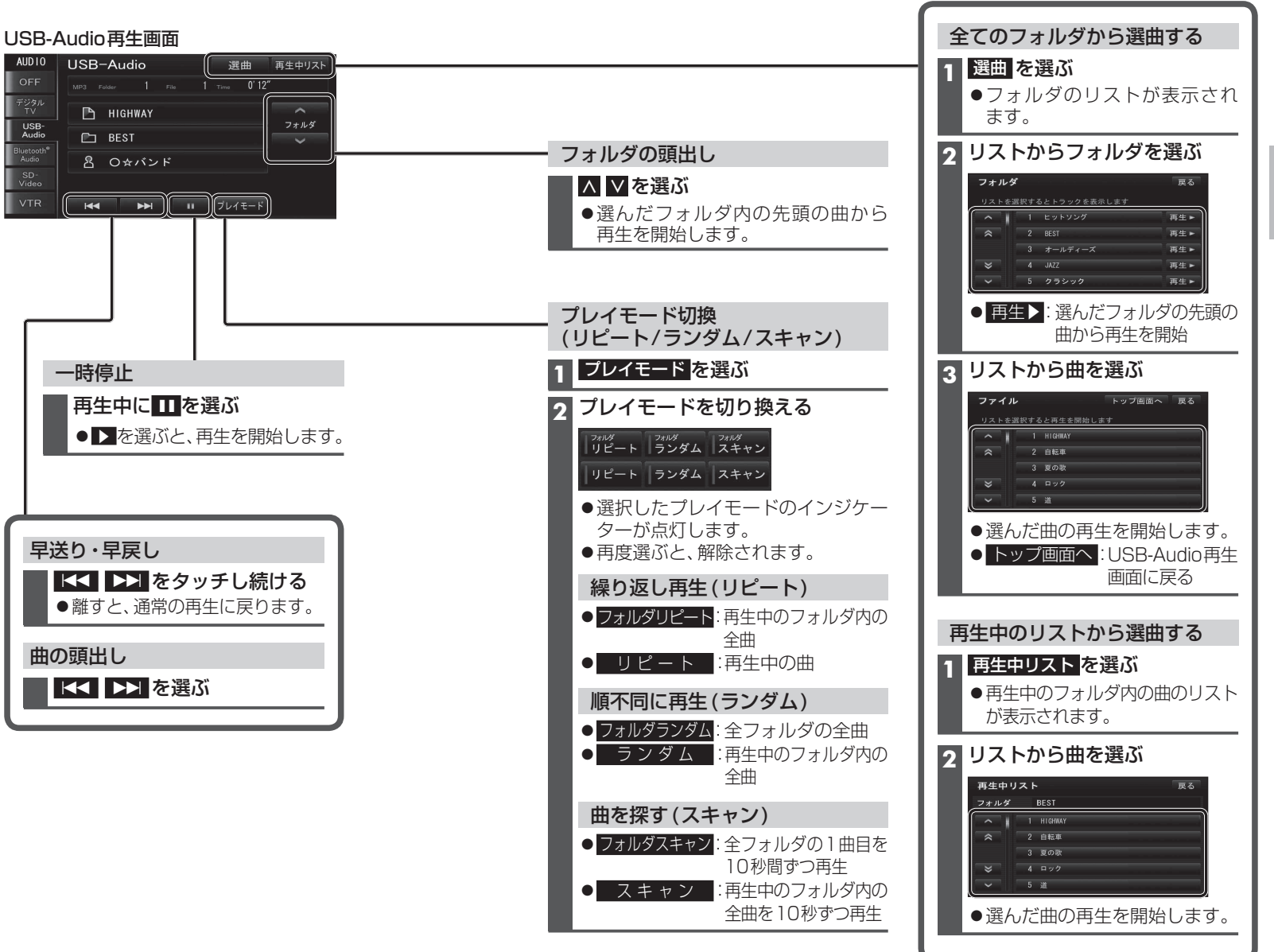

#### ブルートゥースオーディオ BLUETOOTH Audioを再生する Bluetooth® Audioに切り換えるには →P.89「オーディオの種類を選ぶ」

### 準備

#### ●BLUETOOTH対応機器を本機に登録してください。(P.110)

#### Bluetooth<sup>®</sup> Audio再生画面

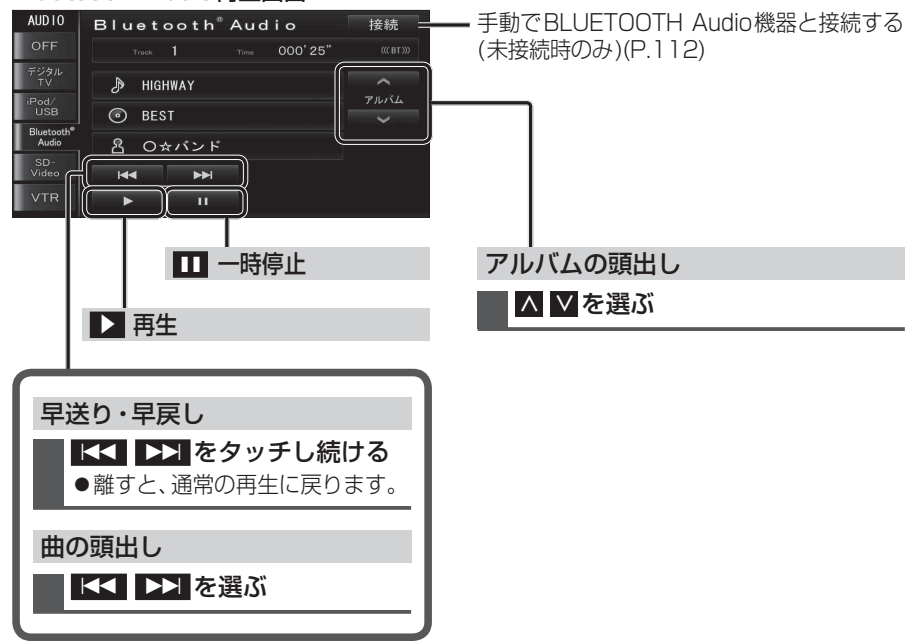

#### お知らせ

- ●接続するBLUETOOTH Audio機器によっては、本機から再生/一時停止、早送り・早戻し、 アルバムの頭出し、曲の頭出しができない場合があります。そのときは、BLUETOOTH Audio機器側で操作してください。
- ●接続するBLUETOOTH Audio機器によっては、アルバム名/トラック名/アーティスト名 は表示されません。

# アスペクトを切り換える

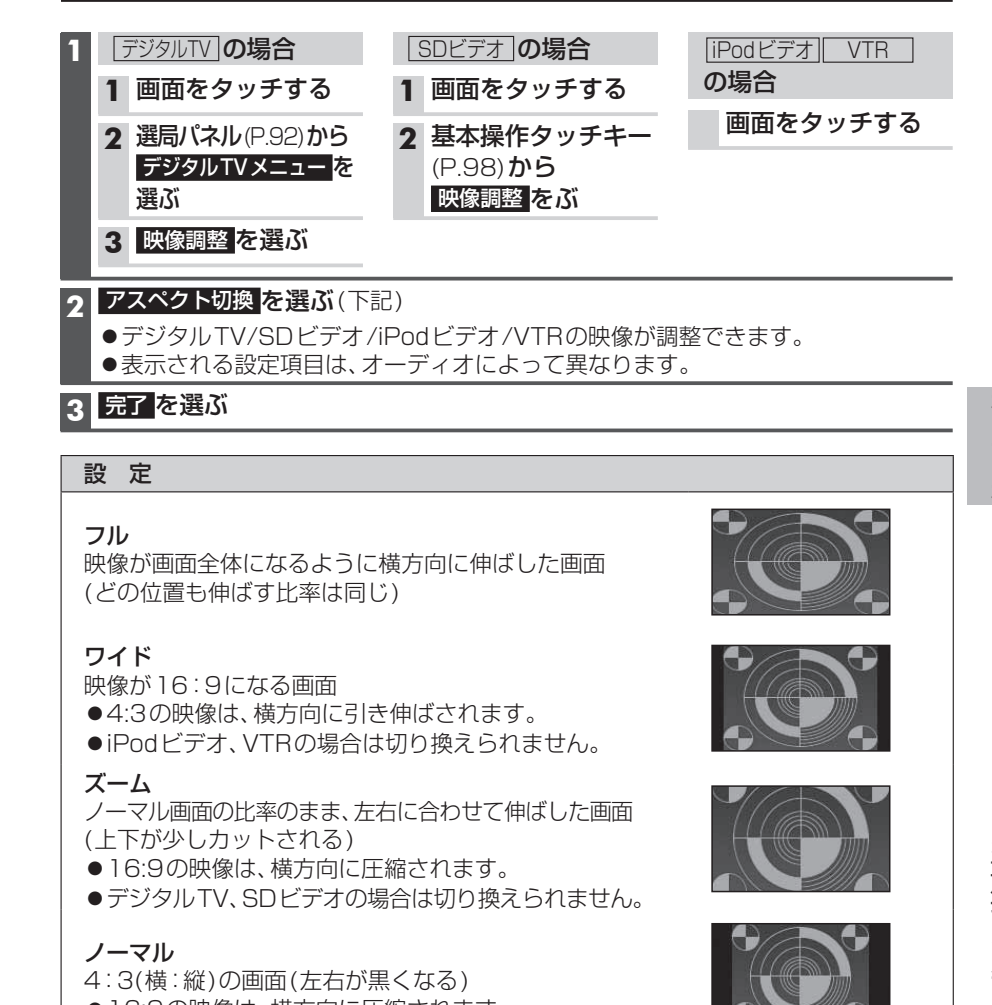

●16:9の映像は、横方向に圧縮されます。

#### ■お買い上げ時の設定について

お買い上げ時の設定は、オーディオによって異なります。

- ・ノーマル: VTR
- **ワ** イ ド: デジタルTV SDビデオ
- ●**フ** ル: iPodビデオ

<sup>●</sup> docomo P-05Cでは、早送り・早戻しはできません。

## 現在地画面にオーディオ映像を表示する

現在地画面に、デジタルTV、SDビデオ、iPodビデオ、VTR の映像を表示できます。

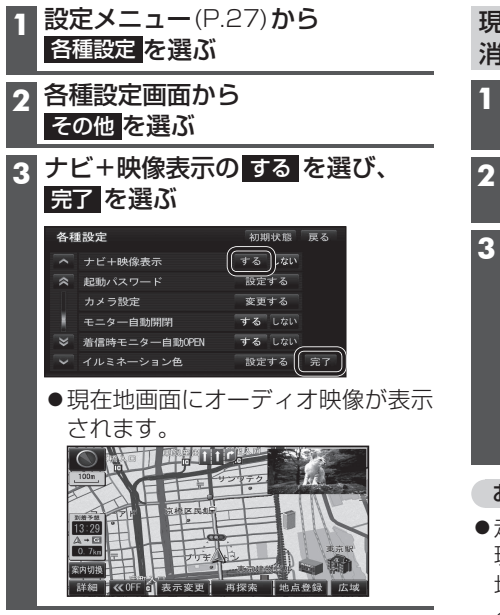

- 現在地画面からオーディオ映像を 消去するには
- 1 設定メニュー (P.27)から 各種設定を選ぶ
- 2 各種設定画面から その他 を選ぶ
- 3 ナビ+映像表示の しない を選び 完了 を選ぶ

| 各種 | 重設定           | 初期状態 戻る   |
|----|---------------|-----------|
| ^  | ナビ+映像表示       | する(しない)   |
| *  | 起動パスワード       | 設定する      |
|    | カメラ設定         | 変更する      |
| ł  | モニター自動開閉      | する しない    |
| ≽  | 着信時モニター自動OPEN | する しない    |
|    | イルミネーション色     | 設定する ( 完了 |

#### お知らせ

- ●走行中は、オーディオ映像は消去され、 現在地画面のみ表示されます。
   地図上にオーディオ映像を表示させる ときは、安全な場所に停車して、サイド ブレーキを引いてご覧ください。
- ・拡大図(P.34)表示中や地図モード画面 (P.38)では、オーディオ映像は表示され ません。
- ●現在地画面のオーディオ映像は、表示 位置やアスペクトの変更ができません。
- ●オーディオ映像が表示されている部分を タッチすると、映像が全画面表示され、 オーディオの操作ができます。